# LE LOGICIEL MUSESCORE

Le logiciel MuseScore permet d'écrire des partitions et d'écouter et de visualiser la totalité ou une partie des voix ou instruments. Ce logiciel est gratuit et peut être téléchargé sur <u>http://musescore.org</u>. Voici comment on procède :

# TÉCHARGEMENT ET INSTALLATION

► On clique sur le lien <u>http://musescore.org</u> puis sur le logo « Téléchargement gratuit » et le téléchargement commence immédiatement.

► Le téléchargement ne dure que quelques secondes. On peut en suivre l'avancement grâce la mention qui apparaît tout en bas de l'écran à gauche et disparaît lorsque le téléchargement est terminé.

► Lorsque le téléchargement est terminé on ferme la page internet et on peut se déconnecter.

► On se rend ensuite dans le dossier de destination des téléchargements et on doubleclique sur le fichier MuseScore pour l'installer.

### FONCTIONNEMENT

Une fois MuseScore installé, pour écouter une partition on procède comme suit :

► On allume les haut-parleurs de l'ordinateur.

► On ouvre le fichier MuseScore portant le nom du chant choisi.

► On clique sur le logo en forme de triangle (dont la pointe est dirigée vers la droite) placé au-dessus des signes musicaux de silence en haut d'écran.

► On clique sur la même flèche pour faire un arrêt temporaire et de nouveau pour reprendre l'écoute où on l'a laissée.

▶ Pour naviguer aisément dans la partition, on clique sur l'onglet Affichage en haut à gauche, puis on sélectionne Navigateur. Un petit cadre bleu apparaît alors en bas à gauche que l'on déplace avec le curseur pour changer de page.

▶ Pour écouter à partir d'une mesure spécifique, on sélectionne d'abord cette mesure en cliquant dessus (entre les notes). On sait qu'elle est sélectionnée lorsqu'elle est encadrée en bleu. Il faut parfois zoomer (pourcentage en haut à gauche) pour pouvoir cliquer entre deux notes.

► Pour reprendre l'écoute au début de la partition, on clique sur le logo juste à gauche de celui de l'écoute.

► Pour écouter une seule voix ou une partie des voix ou des instruments, on clique sur l'onglet Affichage tout en haut de l'écran, puis sur Mélangeur. Une fenêtre apparaît qui contient la liste des voix avec pour chacune un curseur de réglage du volume sonore. On fait le réglage du son en fonction de ce qu'on veut entendre et ne pas entendre. Il n'est pas demandé de sauvegarder le choix fait. On ferme la fenêtre (en cliquant sur la petite croix en haut à l'angle droit de la fenêtre qui s'est ouverte, face à la mention Mélangeur) et on écoute en procédant comme précédemment.

# CONVERSIONS

Pour convertir le fichier MuseScore en PDF ou en fichier sonore (MP3), on procède comme suit :

► On clique sur l'onglet Fichier en haut de l'écran à gauche, puis sur Exporter. Une fenêtre s'ouvre qui contient un menu déroulant en haut au centre.

- ▶ Dans ce menu déroulant, on choisit le format de destination.
- Dans le rectangle blanc on choisit la ou les voix à convertir.
- ► On clique sur l'onglet Exporter en bas à droite.
- ► On choisit le dossier de destination.
- ► On clique sur Enregistrer en bas à droite.
- ▶ Pour récupérer le fichier créé, on se rend dans le dossier de destination.

# IMPRESSION

Pour imprimer le fichier MuseScore, on procède comme suit :

- ► On clique sur l'onglet Fichier en haut à gauche.
- ► On clique sur Imprimer.
- ► On fait les réglages : quelle(s) page(s) imrimer, en combien d'exemplaires, etc.
- Après avoir allumé l'imprimante, on clique sur Imprimer.

Partitura hau Euskal kultur erakundeak eta Iparraldeko Abesbatzen Elkarteak antolatu duten sareko bildumatik deskargatua izan da. **Baliatu aitzin, aholkatzen dizugu** <u>http://partiturak.eke.eus</u> orrian bilduak diren garrantzizko zehaztasunak artoski irakurtzea.

Gurekin harremanetan sartzeko, milesker partiturak@eke.eus helbidera idazteaz.

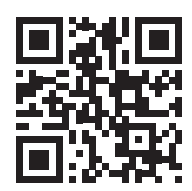

Cette partition a été téléchargée depuis la partothèque en ligne mise en place par l'Institut culturel basque et la Fédération des Chœurs du Pays Basque. Nous vous recommandons de lire attentivement les précisions importantes détaillées sur la page <u>http://partitions.eke.eus</u> avant de l'utiliser.

Pour joindre les personnes contribuant à l'édition et à la mise en ligne des partitions de la partothèque merci d'écrire à l'adresse <u>partitions@eke.eus</u>.